# Swegon INSIDE

Koble WISE-systemer til Swegon INSIDE Cloud for å utnytte våre tilkoblede skytjenester

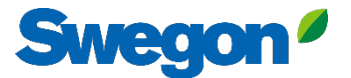

## Sørg for at du har SW 1.150.1 eller nyere (anbefalt minimumsversjon: 1.180)

| Swegon 4                     | Tid & deture               | SuperWISE-programvara |       |  |  |
|------------------------------|----------------------------|-----------------------|-------|--|--|
|                              |                            | Software version      | 1.180 |  |  |
| <ul> <li>Översikt</li> </ul> | Programvara                | CORE                  |       |  |  |
|                              | Konfiguration              | CU                    |       |  |  |
| ∎T <mark>_</mark> Träd       | ······g-····               | Director application  |       |  |  |
| 💡 Plan                       | Kommunikation              | TuneWISE              |       |  |  |
| 🐥 Larm                       | Plan                       | Uppdatera programvara |       |  |  |
| 🗠 Graf & Logg                | Plankonfiguration          | Välj fil .zip / .wsz  |       |  |  |
| 🗠 Sekvenser                  | Colored in at William and  |                       |       |  |  |
| i⊟ Ändringslogg              | Sekvensinstalinignar       |                       |       |  |  |
| 💬 Anteckningar               | BACnet                     |                       |       |  |  |
| Optimering                   | Anläggning                 |                       |       |  |  |
| Funktionsgrupper             | Enheter                    |                       |       |  |  |
| 🚱 Injustering                | Larm                       |                       |       |  |  |
| 🏢 Schema                     |                            |                       |       |  |  |
| 🖹 Dokumentation              | Parameterval               |                       |       |  |  |
| 🔅 Inställningar              | Filhanterare               |                       |       |  |  |
| 💒 Användare                  | Säkerhetskopia & återställ |                       |       |  |  |
|                              | Återställ                  |                       |       |  |  |
|                              | Språk                      |                       |       |  |  |

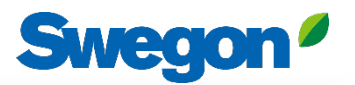

# Opprett en konto

#### Gå til <u>Swegons nettsted</u>

- Support og programvare  $\rightarrow$  Tilkoblede produkter
- Be om tilgang til INSIDE Portal
- 2 Fyll ut skjemaet og klikk på "Send"
- Vent deretter på e-posten som inviterer deg til INSIDE Porta

| 1. Begär åtkomst till INSIDE Portal                                                       | ~ |
|-------------------------------------------------------------------------------------------|---|
| 2. Lägg till produkter i INSIDE Portal/Gör din produkt INSIDE Ready (endast för retrofit) | ~ |
| 3. Gå till INSIDE Portal                                                                  | ~ |

| 1. Begär tillgå | ng till INSIDE Portal                                                                                                    | ^ |
|-----------------|----------------------------------------------------------------------------------------------------|---|
| L               | Ange uppgifterna nedan för att begära<br>ett konto.                                                                                                    |   |
|                 | Om du redan har ett konto och vill lägga till en ny<br>produkt eller byggnad, kontakta<br>digitalservices⊜swegon.com                                                                                                    |   |
|                 | Kontoinformation<br>Email (används som användarnamn)*                                                                                                    |   |
|                 | Fôrnamn*                                                                                                    |   |
|                 | Efternamn*                                                                                                    |   |
|                 | Företag*                                                                                                    |   |
|                 | Byggnads- och produktinformation                                                                                                    |   |
|                 | Valj produkt*                                                                                                    |   |
|                 | Produktens serienummer*                                                                                                    |   |
|                 | Byggnadens namn*                                                                                                    |   |
|                 | Byggnadens adress*                                                                                                    |   |
|                 | Ort*                                                                                                    |   |
|                 | Land*                                                                                                    |   |
|                 | Vajy<br>Din integritet är viktig för oss. Swegon använder dina<br>uppgäfer till dat förse dig med information am den<br>begärda gjänster. D. kan avorvanföl dig för denna<br>kommunikation når som halst. För mer information, se vär<br>integritespolicy. |   |
|                 | skyddas av reCAPTCHA<br>Hispitel - Vilico                                                                                                    |   |

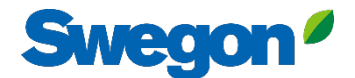

## 1. Logg inn på INSIDE Portal

#### **Swegon INSIDE Portal**

<u>https://inside.swegon.com</u>

#### Welcome to Swegon INSIDE

You can login using your email and password if you already have an account or login with your existing Google or LinkedIn account. Sign up as a new user if you don't have an account.

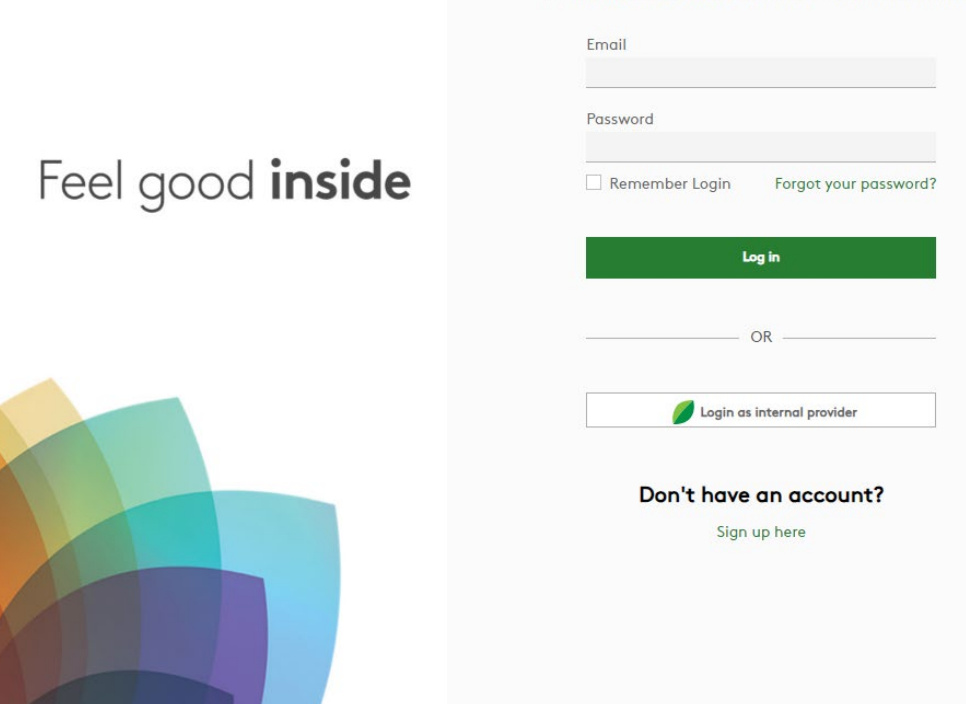

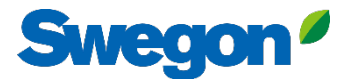

## 2. Gå til bygningssiden

| $\equiv$ | Home > Organisations > Company Na                               | me                       |                   |                    |                                           |               |          |
|----------|-----------------------------------------------------------------|--------------------------|-------------------|--------------------|-------------------------------------------|---------------|----------|
|          | ← GO BACK                                                       |                          |                   |                    |                                           | / EDIT ORGANI | SATION   |
| ·        |                                                                 |                          | Company           | / Name             |                                           |               |          |
| 00       |                                                                 |                          |                   |                    |                                           |               |          |
|          | Buildings                                                       |                          |                   |                    |                                           |               | ^        |
| 00       | Search for building name                                        | Q                        |                   |                    |                                           |               |          |
|          |                                                                 |                          |                   |                    |                                           |               |          |
|          | Name                                                            | City                     | Country           | Number of products | Role                                      |               |          |
| Ļ        | Name<br>Head Office                                             | City<br>Stockholm        | Country           | Number of products | Role<br>Organisation Admin                |               |          |
| Ļ        | Name<br>Head Office                                             | <b>City</b><br>Stockholm | Country<br>Sweden | Number of products | Role Organisation Admin Rows per page: 10 | 00 👻 1–1 of 1 | < >      |
| Ļ        | Name<br>Head Office                                             | <b>City</b><br>Stockholm | Country<br>Sweden | Number of products | Role Organisation Admin Rows per page: 10 | 10 💌 1–1 of 1 | < >      |
| Ļ        | Name<br>Head Office<br>Organisation administrators              | City<br>Stockholm        | Country<br>Sweden | Number of products | Role Organisation Admin Rows per page: 10 | 10 ≠ 1-1 of 1 | < ><br>~ |
| Ļ        | Name<br>Head Office<br>Organisation administrators<br>App users | City<br>Stockholm        | Country<br>Sweden | Number of products | Role Organisation Admin Rows per page: 10 | 10 ▼ 1-1 of 1 | < ><br>~ |

⊇ ∋ PA

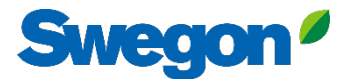

## 3. Klikk på "CLAIM PRODUCT"

| =   | Home > Buildings > Head Office   |              |          |                                                        |                  |                |                  |         |
|-----|----------------------------------|--------------|----------|--------------------------------------------------------|------------------|----------------|------------------|---------|
|     | ← GO BACK                        |              |          |                                                        |                  |                |                  |         |
|     |                                  |              |          | Head Office                                            |                  |                |                  | - 1     |
| 0-0 |                                  |              |          | Stockholm, Sweden                                      |                  |                |                  | - 1     |
|     |                                  |              |          | Latitude: 59.32576641998<br>Longitude: 18.070390739956 |                  |                |                  | - 1     |
| 0   |                                  |              |          |                                                        |                  |                |                  | - 1     |
| ((  | Products                         |              |          |                                                        |                  |                |                  | ^       |
| Û   | Search (name, serial number)     | Q            |          |                                                        |                  |                | + CLAIM          | PRODUCT |
|     | Name 🛧                           | Product type | Building | Serial number                                          | Software version | Active alarm   | Connected        |         |
|     | Sorry, no matching records found |              |          |                                                        |                  |                |                  |         |
|     |                                  |              |          |                                                        |                  | Rows per page: | : 100 👻 0-0 of 0 | < >     |
|     | Building administrators          |              |          |                                                        |                  |                |                  | ~       |
|     |                                  |              |          |                                                        |                  |                |                  | - 1     |
|     |                                  |              |          |                                                        |                  |                |                  | - 1     |
|     |                                  |              |          |                                                        |                  |                |                  | - 1     |
| 0   |                                  |              |          |                                                        |                  |                |                  |         |
| €   |                                  |              |          |                                                        |                  |                |                  | - 1     |
| PA  |                                  |              | _        |                                                        |                  | _              | _                |         |

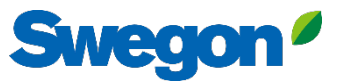

4. Skriv inn serienummeret til produktet, og trykk rett utenfor tekstboksen for å bekrefte. Når du har klikket utenfor tekstboksen, kan du legge til flere serienumre på samme måte.

| ≡              | Home > Buildings > Head Office   |                                                                                                    |                                         |
|----------------|----------------------------------|----------------------------------------------------------------------------------------------------|-----------------------------------------|
|                |                                  |                                                                                                    |                                         |
|                |                                  | Head Office                                                                                                    |                                         |
|                |                                  | Stockholm, Sweden                                                                                                    |                                         |
|                |                                  | Latitude: 59.32576641998<br>Longitude: 18.070390739956                                                                                                    |                                         |
| 0              |                                  |                                                                                                    |                                         |
| (í- <u>I</u> : | Products                         | Claim product(s) X                                                                                                    | ^                                       |
| Û              | Search (name, serial number) Q   | Once you have activated INSIDE on your INSIDE Ready product, you can<br>claim the product to connect it to your building and start benefiting<br>from our digital services. | + CLAIM PRODUCT                         |
|                | Name 🔶 Product type B            |                                                                                                    | Software version Active alarm Connected |
|                | Sorry, no matching records found | _ Serial number(s)                                                                                                    |                                         |
|                |                                  | The serial number can be found on the product's internal website under                                                                                                    | Rows per page: 100 + 0-0 of 0 < >       |
|                | Building administrators          | the 'Communication' tab                                                                                                    |                                         |
|                |                                  | SUBMIT                                                                                                    |                                         |
|                |                                  |                                                                                                    |                                         |
|                |                                  |                                                                                                    |                                         |
|                |                                  |                                                                                                    |                                         |
|                |                                  |                                                                                                    |                                         |
| PA             |                                  |                                                                                                    |                                         |
|                |                                  |                                                                                                    |                                         |
|                |                                  |                                                                                                    |                                         |

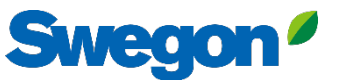

#### 5. Før du klikker på Submit, må du navngi enhetene dine. Trykk deretter på Send.

Hvis produktet allerede er koblet til INSIDE Cloud, må du oppgi produktets MAC-adresse for å gjøre krav på det.

| <ul> <li>← GO BACK</li> <li>↔ GO BACK</li> <li>↔ GO BAC</li></ul> | Head C<br>Stockholm<br><sup>Claim product(s)</sup>                                           | )ffice                                                  |                                 |   |
|----------------------------------------------------------------------------------------------------|----------------------------------------------------------------------------------------------|---------------------------------------------------------|---------------------------------|---|
| Products                                                                                                    | Head C<br>Stockholm<br>Claim product(s)                                                      | Sweden                                                  |                                 |   |
| Products                                                                                                    | Claim product(s)                                                                             | Sweden                                                  |                                 |   |
| Products                                                                                                    | Claim product(s)                                                                             |                                                         |                                 |   |
| Products                                                                                                    |                                                                                              | ×                                                       |                                 |   |
| · Products                                                                                                    | Once you have activated INSIDE on your INSI<br>claim the product to connect it to your build | IDE Ready product, you can<br>ding and start benefiting |                                 |   |
|                                                                                                    | from our digital services.                                                                   |                                                         |                                 | ^ |
| Search (name, serial number) Q                                                                                                    | - Serial number(s)                                                                           |                                                         | + CLAIM PRODUCT                 |   |
| Name 🛧 Product type                                                                                                    | Bu                                                                                           | Software version                                        | Active alarm Connected          |   |
| Sorry, no matching records found                                                                                                    | The serial number can be found on the produ<br>the 'Communication' tab                       | uct's internal website under                            |                                 |   |
|                                                                                                    | Name<br>The following product(s) needs a name to be<br>building.                             | e able to be added to the                               | Rows per page: 100 ♥ 0-0 of 0 < |   |
| Building administrators                                                                                                    | 111111111 GOLD name *                                                                        |                                                         |                                 | ~ |
|                                                                                                    | 1122112211 GOLD name*                                                                        |                                                         |                                 |   |
|                                                                                                    | 🗸 SUBMIT                                                                                     |                                                         |                                 |   |
|                                                                                                    |                                                                                              |                                                         |                                 |   |
|                                                                                                    |                                                                                              |                                                         |                                 |   |
| 2                                                                                                    |                                                                                              |                                                         |                                 |   |
|                                                                                                    |                                                                                              |                                                         |                                 |   |
|                                                                                                    |                                                                                              |                                                         |                                 |   |

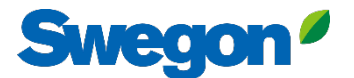

#### 6. Nå har du konfigurert produktene dine.

| =                   | Home > Buildings > Head Office |              |                           |                 |                  |               |                       |
|---------------------|--------------------------------|--------------|---------------------------|-----------------|------------------|---------------|-----------------------|
| • • •               | ← GO BACK                      |              |                           |                 |                  |               |                       |
| 00                  |                                |              | Head                      | l Office        |                  |               |                       |
| 00                  |                                |              | Stockho                   | lm, Sweden      |                  |               |                       |
|                     |                                |              | Latitude: :<br>Longitude: | 18.070390739956 |                  |               |                       |
| 0                   |                                |              |                           |                 |                  |               |                       |
| ((- <mark> :</mark> | Products                       |              |                           |                 |                  |               | ^                     |
| Û                   | Search (name, serial number)   | Q            |                           |                 |                  |               | + CLAIM PRODUCT       |
|                     | Name 🛧                         | Product type | Building                  | Serial number   | Software version | Active alarm  | Connected             |
|                     | GOLD1                          | GOLD         | Head Office               | 111111111       |                  |               | •                     |
|                     | GOLD2                          | GOLD         | Head Office               | 1122112211      |                  |               | •                     |
|                     |                                |              |                           |                 |                  | Rows per page | e: 100 → 1–2 of 2 < > |
|                     | Building administrators        |              |                           |                 |                  |               | ~                     |
|                     |                                |              |                           |                 |                  |               |                       |
|                     |                                |              |                           |                 |                  |               |                       |
| 0                   |                                |              |                           |                 |                  |               |                       |
| Ð                   |                                |              |                           |                 |                  |               |                       |
| PA                  |                                |              |                           |                 |                  |               |                       |
|                     |                                |              |                           |                 |                  |               |                       |

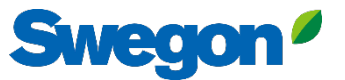

7. Hvis produktene er frakoblet (som vist nedenfor), må du kontrollere at Swegon INSIDE er aktivert på produktet og at det har et gyldig sertifikat (INSIDE Ready).

| ≡       | Home > Buildings > Head Office        |              |                                          |                                                                  |                  |              |                       |
|---------|---------------------------------------|--------------|------------------------------------------|------------------------------------------------------------------|------------------|--------------|-----------------------|
|         | ← GO BACK                             |              | Head<br>Stockho<br>Latitude<br>Longitude | d Office<br>olm, Sweden<br>: 59.32576641998<br>: 18.070390739956 |                  |              |                       |
| ÷<br>Ĵ  | Products Search (name, serial number) | ٩            |                                          |                                                                  |                  |              | + CLAIM PRODUCT       |
|         | Name 🛧                                | Product type | Building                                 | Serial number                                                    | Software version | Active alarm | Connected             |
|         | GOLD1                                 | GOLD         | Head Office                              | 111111111                                                        |                  |              | ٠                     |
|         | GOLD2                                 | GOLD         | Head Office                              | 1122112211                                                       |                  |              | •                     |
|         |                                       |              |                                          |                                                                  |                  | Rows per pag | e: 100 🚽 1–2 of 2 < > |
|         | Building administrators               |              |                                          |                                                                  |                  |              | ~                     |
|         |                                       |              |                                          |                                                                  |                  |              |                       |
|         |                                       |              |                                          |                                                                  |                  |              |                       |
| Ð<br>PA |                                       |              |                                          |                                                                  |                  |              |                       |
|         |                                       |              |                                          |                                                                  |                  | -            |                       |

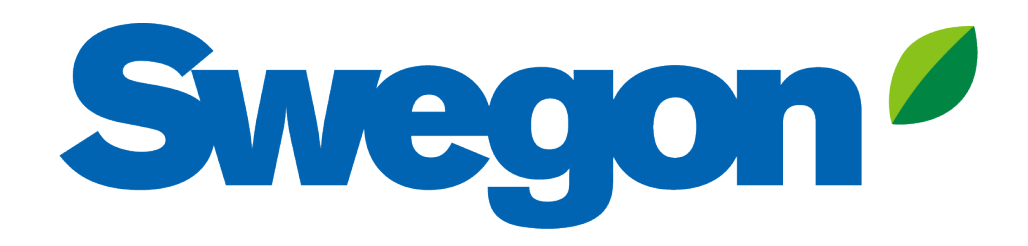

### Hvis produktet ditt ikke har et gyldig sertifikat: Slik gjør du produktet ditt INSIDE Ready (Retrofit)

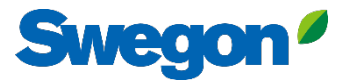

#### 1. Gå til bygningen din og klikk på produktet du vil gjøre INSIDE Ready.

| =     | Home > Buildings > Head Office |              |             |                                                        |                  |              |                        |
|-------|--------------------------------|--------------|-------------|--------------------------------------------------------|------------------|--------------|------------------------|
| _     | ← GO BACK                      |              |             |                                                        |                  |              |                        |
|       |                                |              |             | Head Office                                            |                  |              |                        |
| 50    |                                |              |             | Stockholm, Sweden                                      |                  |              |                        |
|       |                                |              |             | Latitude: 59.32576641998<br>Longitude: 18.070390739956 |                  |              |                        |
| 0     |                                |              |             |                                                        |                  |              |                        |
| ((-]: | Products                       |              |             |                                                        |                  |              | ^                      |
| Ů     | Search (name, serial number)   | Q            |             |                                                        |                  |              | + CLAIM PRODUCT        |
|       | Name 🛧                         | Product type | Building    | Serial number                                          | Software version | Active alarm | Connected              |
|       | Test wise                      | SuperWISE    | Head Office | 11111111                                               |                  |              | •                      |
|       | GOLD2                          | GOLD         | Head Office | 1122112211                                             |                  |              | •                      |
|       |                                |              |             |                                                        |                  | Rows per pag | ge: 100 🐱 1−2 of 2 < > |
|       | Building administrators        |              |             |                                                        |                  |              | ~                      |
|       |                                |              |             |                                                        |                  |              |                        |
|       |                                |              |             |                                                        |                  |              |                        |
|       |                                |              |             |                                                        |                  |              |                        |
| ∋     |                                |              |             |                                                        |                  |              |                        |
| PA    |                                |              |             |                                                        |                  |              |                        |
|       |                                |              |             |                                                        |                  |              |                        |

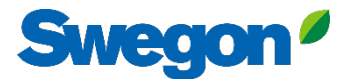

#### 2. Trykk på knappen "MAKE INSIDE READY".

| =  | Home > Buildings > Head Office > Product: GOLD1 |
|----|-------------------------------------------------|
|    | ← GO BACK + MAKE INSIDE READY Y EDIT NAME       |
|    | Test wise                                       |
| 00 | Not connected ●<br>Software version: -          |
|    | Sendi number: BHOO/KSL4OTN3LLI306A              |
| 0  | Reports                                         |
| (  | Active alarms                                   |
| Û  |                                                 |
|    |                                                 |
|    |                                                 |
|    |                                                 |
|    |                                                 |
|    |                                                 |
|    |                                                 |
|    |                                                 |
|    |                                                 |
|    |                                                 |
| PA |                                                 |
|    |                                                 |

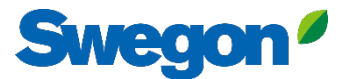

#### 3a. Skriv inn MAC-adressen til produktet, og trykk på "Send".

|             | Home > Organisations > Company Name > Building: Head Office > 1 | Product: GOLD1                                                                                                    |                                            |                                 |
|-------------|-----------------------------------------------------------------|----------------------------------------------------------------------------------------------------|--------------------------------------------|---------------------------------|
|             | ← GO BACK                                                       |                                                                                                    |                                            | + MAKE INSIDE READY / EDIT NAME |
| <b>:</b> 21 |                                                                 | Test wise                                                                                                    |                                            |                                 |
| 0-0<br>0 0  |                                                                 | Not connected                                                                                                    |                                            |                                 |
| G           |                                                                 | Serial number: 111111111                                                                                                    |                                            |                                 |
| Do          | Reports                                                         |                                                                                                    |                                            | ~                               |
| (·::        | Active alarms                                                   |                                                                                                    | _                                          | ~                               |
| Ļ           |                                                                 | Make INSIDE Ready                                                                                                    | ×                                          |                                 |
|             |                                                                 | Making your product INSIDE Ready is the first step to ben<br>Swegon's digital services. INSIDE Ready means that the p<br>capability to securely connect and deliver data to the Swe<br>Cloud. Read more and see the requirements <u>here</u><br>MAC address * | efit from<br>roduct has the<br>egon INSIDE |                                 |
|             |                                                                 |                                                                                                    |                                            |                                 |
|             |                                                                 |                                                                                                    |                                            |                                 |
| PA          |                                                                 |                                                                                                    |                                            |                                 |

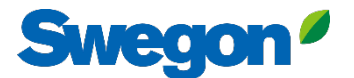

#### 3b. Kopier ID-en og aktiveringskoden.

|               | Home > Organisations > Company Name > Building: Head Office > Product: GOLD1                                                                                                    |  |  |  |  |  |  |  |  |  |  |
|---------------|----------------------------------------------------------------------------------------------------|--|--|--|--|--|--|--|--|--|--|
|               | ← GO BACK                                                                                                    |  |  |  |  |  |  |  |  |  |  |
| :21           | Test wise                                                                                                    |  |  |  |  |  |  |  |  |  |  |
| 0-0           | Not connected    Software version: -                                                                                                    |  |  |  |  |  |  |  |  |  |  |
| G             | Serial number: 111111111                                                                                                    |  |  |  |  |  |  |  |  |  |  |
| 0)            | Reports                                                                                                    |  |  |  |  |  |  |  |  |  |  |
| (- <u>-</u> ; | Active alarms                                                                                                    |  |  |  |  |  |  |  |  |  |  |
| Ú             | Activation code generated X                                                                                                    |  |  |  |  |  |  |  |  |  |  |
| •             | Product serial number: 111111111         ID: 31000201         Activation code: 9220324716208672         Product type: GOLD installation         Validity period: 2024-08-13 to 2024-08-19 |  |  |  |  |  |  |  |  |  |  |
|               |                                                                                                    |  |  |  |  |  |  |  |  |  |  |

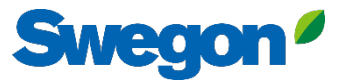

#### 3c. Logg inn på SuperWISE og gå til "Kommunikasjon"

| Swegon <sup>2</sup> | Tid 8 detues                   | Nätverk                  |           |  |  |  |  |  |  |
|---------------------|--------------------------------|--------------------------|-----------|--|--|--|--|--|--|
|                     |                                | LAN-portar               |           |  |  |  |  |  |  |
| O Översilt          | Programvara                    | Port 4: Driftnät         |           |  |  |  |  |  |  |
|                     | Konfiguration                  | SSH-kommunikation        |           |  |  |  |  |  |  |
| ∎L∎ Träd            | Konngaration                   | Webbkryptering           |           |  |  |  |  |  |  |
| 🗣 Plan              | Kommunikation                  | MAC-adress               |           |  |  |  |  |  |  |
| Larm                | Plan                           | IP-typ                   | Statisk 🗸 |  |  |  |  |  |  |
| ∽ Graf&Loga         |                                | IP-adress                |           |  |  |  |  |  |  |
| └∠ Sekvenser        | Plankonfiguration              | Nätmask                  |           |  |  |  |  |  |  |
|                     | Sekvensinställnignar           | Standard gateway         |           |  |  |  |  |  |  |
|                     | BACnet                         | Drimer DNQ               |           |  |  |  |  |  |  |
|                     | 1.                             |                          |           |  |  |  |  |  |  |
| 🗥 Optimering        | Anläggning                     | Sekundar DNS             |           |  |  |  |  |  |  |
| Funktionsgrupper    | Enheter                        | Spara                    |           |  |  |  |  |  |  |
| 🚱 Injustering       | larm                           | Port 3: Service          |           |  |  |  |  |  |  |
| Schema              | Lam                            | MAC-adress               |           |  |  |  |  |  |  |
|                     | Parameterval                   | IP-typ                   |           |  |  |  |  |  |  |
| Ö Inställningar     | Filhanterare                   | IP-adress                |           |  |  |  |  |  |  |
| Apvändare           |                                | Nätmask                  |           |  |  |  |  |  |  |
|                     | Säkerhetskopia & återställning |                          |           |  |  |  |  |  |  |
|                     | Återställ                      | Swegon INSIDE            |           |  |  |  |  |  |  |
|                     | Sorák                          | Swegon INSIDE            |           |  |  |  |  |  |  |
|                     | 4.                             | Swegon INSIDE            |           |  |  |  |  |  |  |
|                     |                                | MQTT via websockets      |           |  |  |  |  |  |  |
|                     |                                | Serienummer              |           |  |  |  |  |  |  |
|                     |                                | Swegon INSIDE Certifikat |           |  |  |  |  |  |  |
|                     |                                | Certifikat status        | Giltigt   |  |  |  |  |  |  |
|                     | 2.                             | Certifikat ID            |           |  |  |  |  |  |  |
|                     |                                | Aktiveringskod           |           |  |  |  |  |  |  |
|                     |                                | Activate                 |           |  |  |  |  |  |  |

- 1. Sørg for at DNS er fylt ut.
- Fyll inn sertifikat-ID og aktiveringskode. Klikk på "Aktiver"
- Start SuperWISE på nytt
- 4. Aktiver Swegon INSIDE.

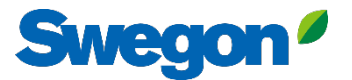

#### 4. Når produktene er tilkoblet og deler data med INSIDE Cloud, lyser punktene grønt.

| =   | Home > Buildings > Head Office |              |             |                    |                  |              |                        |
|-----|--------------------------------|--------------|-------------|--------------------|------------------|--------------|------------------------|
|     | ← GO BACK                      |              |             |                    |                  |              |                        |
| 0-0 |                                |              | Hea         | d Office           |                  |              |                        |
| 00  |                                |              | Stockh      | olm, Sweden        |                  |              |                        |
| 000 |                                |              | Longitud    | e: 18.070390739956 |                  |              |                        |
| 0   |                                |              |             |                    |                  |              |                        |
| ::  | Products                       |              |             |                    |                  |              | ^                      |
| Û   | Search (name, serial number)   | Q            |             |                    |                  |              | + CLAIM PRODUCT        |
|     | Name 🛧                         | Product type | Building    | Serial number      | Software version | Active alarm | Connected              |
|     | GOLD1                          | GOLD         | Head Office | 111111111          |                  | (            | $\cdot$                |
|     | GOLD2                          | GOLD         | Head Office | 1122112211         |                  |              | $\cdot$                |
|     |                                |              |             |                    |                  | Rows per pag | ge: 100 🚽 1–2 of 2 < > |
|     | Building administrators        |              |             |                    |                  |              | ~                      |
|     |                                |              |             |                    |                  |              |                        |
|     |                                |              |             |                    |                  |              |                        |
| 0   |                                |              |             |                    |                  |              |                        |
| Ð   |                                |              |             |                    |                  |              |                        |
| PA  |                                | _            |             |                    |                  | _            |                        |
|     |                                |              |             |                    |                  |              |                        |

## **INSIDE Portal**

INSIDE Portal er plattformen for alle tilkoblede Swegonprodukter og knutepunktet for Swegons digitale tjenester

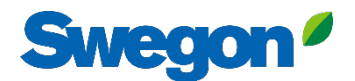

# **INSIDE Portal**

Utgangspunktet for tilkoblede Swegonprodukter

- Kostnadsfritt
- Oversikt over nøkkelparametere
  - Systemoversikt
  - Maksimum- og minimumstemperatur
  - Status for behov for oppvarming/kjøling
  - Beleggsprosent
  - Aktive alarmer
- Inviter brukere til INSIDE-appen

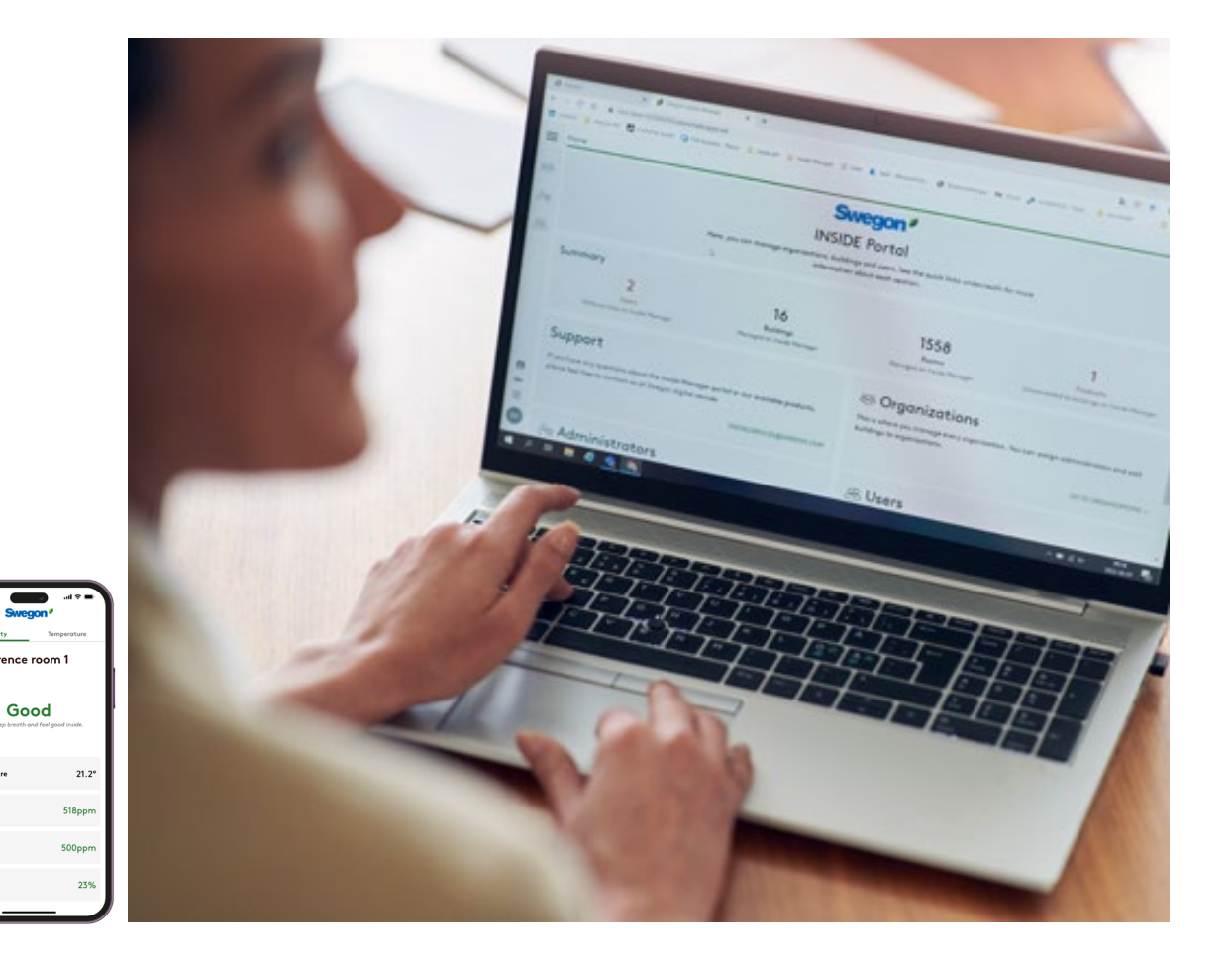

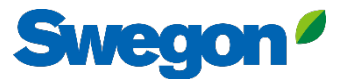

## **INSIDE Portal - Alarmvarsler via e-post**

Få alarmvarsler til e-posten din fra tilkoblede enheter

| =  | Home | > Alarm subscriptions  |                      |                    |               |                  |                          |                |                 |                 |                          |
|----|------|------------------------|----------------------|--------------------|---------------|------------------|--------------------------|----------------|-----------------|-----------------|--------------------------|
| -  | My a | Ilarm subscriptions    | )                    |                    |               |                  |                          |                |                 |                 |                          |
| 2  | Sea  | rch for any keyword    | Q                    |                    |               |                  |                          |                | DELETE SELECTED | P EDIT SELECTED | + ADD ALARM SUBSCRIPTION |
|    |      | Product name           | Notify at (severity) | Building name      | City <b>T</b> | Country <b>T</b> | Product type             | Organisation   |                 |                 |                          |
| 0) |      | Kv Målet 1, Umeå       | AB                   | Swegon Umeå        | Umeå          | Sweden           | SuperWISE                | Swegon         |                 |                 |                          |
| ÷  |      | Åbyhøj GOLD            | AB                   | Swegon Åbyhøj      | Åbyhøj        | Denmark          | GOLD                     | Swegon Denmark |                 |                 |                          |
|    |      | Zeta Sky Hi R7 (R32)   | A                    | Swegon Cantarana   | Cantarana     | Italy            | BlueBox Chiller/Heatpump | Swegon         |                 |                 |                          |
| Û  |      | Titan Sky Hi RO HP     | A                    | Swegon Cantarana   | Cantarana     | Italy            | BlueBox Chiller/Heatpump | Swegon         |                 |                 |                          |
|    |      | GEYSER Sky R0 (R290)   | A                    | Swegon Cantarana   | Cantarana     | Italy            | BlueBox Chiller/Heatpump | Swegon         |                 |                 |                          |
|    |      | Epsilon Sky Hi         | A                    | Swegon Cantarana   | Cantarana     | Italy            | BlueBox Epsilon SKY      | Swegon         |                 |                 |                          |
|    |      | Boställsvägen 1 Örebro | A B 1                | Swegon Örebro      | Örebro        | Sweden           | SuperWISE                | Swegon         |                 |                 |                          |
|    |      | SWEGON BUREAU          | A B 1                | Swegon France Lyon | Lyon          | France           | SuperWISE                | Swegon         |                 |                 |                          |
|    |      | Zeta Rev               | A                    | Swegon Cantarana   | Cantarana     | Italy            | BlueBox Chiller/Heatpump | Swegon         |                 |                 |                          |
|    |      | TA/FA 73               | AB                   | Swegon Kvänum      | Kvänum        | Sweden           | GOLD                     | Swegon         |                 |                 |                          |
|    |      | OPEN SPACE             | A                    | Swegon Cantarana   | Cantarana     | Italy            | GOLD                     | Swegon         |                 |                 |                          |

\_ }

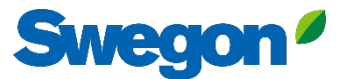

## **INSIDE Portal - Varsler via e-post**

Velg hvilke varsler du ønsker å bli informert om via e-post

|      | Home                                               | > Alarm subscriptions  |                 |                        |                        |                    |               |                  |              |                |                                        |
|------|----------------------------------------------------|------------------------|-----------------|------------------------|------------------------|--------------------|---------------|------------------|--------------|----------------|----------------------------------------|
| :0:  | My alarm subscriptions     Add alarm subscriptions |                        |                 |                        |                        |                    |               |                  | ×            |                |                                        |
|      | Sec                                                | rch for any keyword    | Q               |                        |                        |                    |               |                  |              |                | EDIT SELECTED + ADD ALARM SUBSCRIPTION |
|      |                                                    | Product name           | Notify at (seve | Product name           | Notify at (severity) 🕖 | Building name 🍸    | City <b>T</b> | Country <b>T</b> | Product type | Organisation T |                                        |
| Do   |                                                    | Zeta Sky Hi R7 (R32)   |                 | Boställsvägen 1 Örebro | A _ B _ I _            | Swegon Örebro      | Örebro        | Sweden           | SuperWISE    | Swegon         |                                        |
| (-=: |                                                    | GEYSER Sky R0 (R290)   |                 | SWEGON BUREAU          | A 🗆 B 🗆 💶 🗆            | Swegon France Lyon | Lyon          | France           | SuperWISE    | Swegon         |                                        |
| Û    |                                                    | Epsilon Sky Hi         |                 | TA/FA 73               | A . B . I .            | Swegon Kvänum      | Kvänum        | Sweden           | GOLD         | Swegon         |                                        |
|      |                                                    | Zeta Rev<br>OPEN SPACE |                 | Åbyhøj GOLD            | 🗛 🗆 🖪 🔲 🔲              | Swegon Åbyhøj      | Åbyhøj        | Denmark          | GOLD         | Swegon Denmark |                                        |
|      |                                                    |                        |                 | Kv Målet 1, Umeå       | A 🗆 B 🗆 🔳 🗆            | Swegon Umeå        | Umeå          | Sweden           | SuperWISE    | Swegon         |                                        |
|      |                                                    |                        |                 | TA 12                  | 🗛 🗆 🖪 🗖 🔲              | Swegon Gothenburg  | Gothenburg    | Sweden           | GOLD         | Swegon         | '                                      |
|      |                                                    |                        |                 | GOLD 2005646491        | A 🗆 B 🗆 🔳 🗆            | Swegon Sundsvall   | Sundsvall     | Sweden           | GOLD         | Swegon         |                                        |
|      |                                                    |                        |                 | Swegon - Brøndby       | A 🗆 B 🗆 🔳 🗆            | Swegon Brøndby     | Brøndby       | Denmark          | SuperWISE    | Swegon Denmark |                                        |
|      |                                                    |                        |                 | Swegon Malmö           | A 🗆 B 🗆 🚺 🗆            | Swegon Malmö       | Malmö         | Sweden           | SuperWISE    | Swegon         |                                        |
|      |                                                    |                        |                 | Swegon Goteborg        | A 🗆 B 🗆 🚺 🗆            | Swegon Gothenburg  | Gothenburg    | Sweden           | SuperWISE    | Swegon         |                                        |
|      |                                                    |                        |                 | LB03 Luleå             | A 🗌 B 🗌 🚺              | Swegon Luleå       | Luleå         | Sweden           | GOLD         | Swegon         |                                        |
|      |                                                    |                        |                 | GOLD Umeå              | A 🗆 B 🗆 🚺 🗆            | Swegon Umeå        | Umeå          | Sweden           | GOLD         | Swegon         |                                        |
| 0    |                                                    |                        |                 | Norrköping kontor      |                        | Sweaph Norrköning  | Norrköning    | Sweden           | SuperWISE    | Śwenon         | ·                                      |
| PA   |                                                    |                        |                 | SUBMIT                 |                        |                    |               |                  |              |                |                                        |

## **INSIDE Portal:** Oversikt over tilkoblede enheter

Swegon<sup>4</sup>

| _   | Home > Buildings         |            |         |                    |                    | Full oversikt over alle                    |         |
|-----|--------------------------|------------|---------|--------------------|--------------------|--------------------------------------------|---------|
| _   | Buildings                |            |         |                    |                    |                                            |         |
| ·2: | Search for building name | ٩          |         |                    |                    | bygninger i organisasjonen                 |         |
|     | Name                     | City       | Country | Number of products | Role               | din                                        |         |
| 0)  | Swegon Åbyhøj            | Åbyhøj     | Denmark | 1                  | Organisation Admin |                                            |         |
| _`  | Swegon Borås             | Boràs      | Sweden  | 2                  | Organisation Admin | <ul> <li>Navn på bygningen</li> </ul>      |         |
| ÷   | Swegon Brøndby           | Brøndby    | Denmark | 2                  | Organisation Admin | <ul> <li>Bygningens beliggenhet</li> </ul> |         |
| Ĵ   | Swegon Cantarana         | Cantarana  | Italy   | 6                  | Organisation Admin | Antall produkter                           |         |
|     | Swegon France Lyon       | Lyon       | France  | 2                  | Organisation       |                                            |         |
|     | Swegon Gembloux          | Gembloux   | Belgium | 1                  | Or madmin          |                                            |         |
|     | Swegon Gothenburg        | Gothenburg | Sweden  | 4                  | Organisation Admin |                                            |         |
|     | Swegon Kvänum            | Kvänum     | Sweden  | 4                  | Organisation Admin |                                            |         |
|     | Swegon Kvänum Testcenter | Kvänum     | Sweden  | 2                  | Organisation Admin |                                            |         |
|     | Swegon Luleå             | Luleå      | Sweden  | 2                  | Organisation Admin |                                            |         |
|     | Swegon Malmö             | Malmö      | Sweden  | 1                  | Organisation Admin |                                            |         |
|     | Swegon Norrköping        | Norrköping | Sweden  | 1                  | Organisation Admin |                                            |         |
|     | Swegon Örebro            | Örebro     | Sweden  | 1                  | Organisation Admin |                                            |         |
|     | Swegon Stockholm         | Stockholm  | Sweden  | 1                  | Organisation Admin |                                            |         |
|     | Swegon Sundsvall         | Sundsvall  | Sweden  | 1                  | Organisation Admin |                                            |         |
|     | Swegon Tomelilla         | Tomelilla  | Sweden  | 1                  | Organisation Admin |                                            |         |
|     | Swegon Umeå              | Umeå       | Sweden  | 2                  | Organisation Admin |                                            |         |
|     |                          |            |         |                    |                    | Rows per page: 100 👻                       | 1–17 of |

## **INSIDE Portal:** Oversikt over tilkoblede enheter

|    | Home   Buildings   Swegon Cantarana  Go BACK  Products  Search (name, serial number) | ٩.                          |                  | Swegon C<br>Cantarau<br>Latitude: 45.19<br>Longitude: 12.09 | antarana<br>na, Italy<br>193380911563<br>14361755745242 | <ul> <li>Full oversikt over Swegons</li> <li>produkter i hver bygning</li> <li>Beliggenhet</li> <li>Programvareversjon</li> <li>Aktive alarmer</li> <li>Status for<br/>tilkoblingsmuligheter</li> </ul> |           |                      | + CLAIM PR | ^<br>RODUCT |
|----|--------------------------------------------------------------------------------------|-----------------------------|------------------|-------------------------------------------------------------|---------------------------------------------------------|----------------------------------------------------------------------------------------------------|-----------|----------------------|------------|-------------|
|    | Name 🛧                                                                               | Product type                | Building         | Serial number                                               | Software version                                        | Active alarm                                                                                                    | Connected |                      |            | - 1         |
|    | Epsilon Sky Hi                                                                       | BlueBox Epsilon SKY         | Swegon Cantarana | SB1/******                                                  | 61.1.3                                                  | ۲                                                                                                    | •         |                      |            |             |
|    | GEYSER Sky R0 (R290)                                                                 | BlueBox<br>Chiller/Heatpump | Swegon Cantarana | SB1(******                                                  | 701.138.129.4                                           | ۲                                                                                                    | •         |                      |            | - 1         |
|    | OPEN SPACE                                                                           | GOLD                        | Swegon Cantarana | 20057*****                                                  | 2.43                                                    | ۲                                                                                                    | •         |                      |            |             |
|    | Titan Sky Hi RO HP                                                                   | BlueBox<br>Chiller/Heatpump | Swegon Cantarana | SB1/*****                                                   | 701.140.130.9                                           |                                                                                                    | •         |                      |            | - 1         |
|    | Zeta Rev                                                                             | BlueBox<br>Chiller/Heatpump | Swegon Cantarana | SB1 *****                                                   | 701.140.130.9                                           |                                                                                                    | •         |                      |            | - 1         |
|    | Zeta Sky Hi R7 (R32)                                                                 | BlueBox<br>Chiller/Heatpump | Swegon Cantarana | SB1++++++                                                   |                                                         |                                                                                                    | •         |                      |            |             |
|    |                                                                                      |                             |                  |                                                             |                                                         |                                                                                                    |           | Rows per page: 100 👻 | 1-6 of 6   | < >         |
| 0  | Building administrators                                                              |                             |                  |                                                             |                                                         |                                                                                                    |           |                      |            | ~           |
| PA | Active alarms                                                                        |                             |                  |                                                             |                                                         |                                                                                                    |           |                      |            | ~           |

Swegon<sup>4</sup>

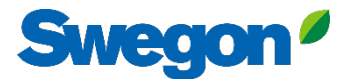

## INSIDE-portalen Logg inn på INSIDE Portal her: <u>Swegon INSIDE Portal</u>

#### Feel good **inside**

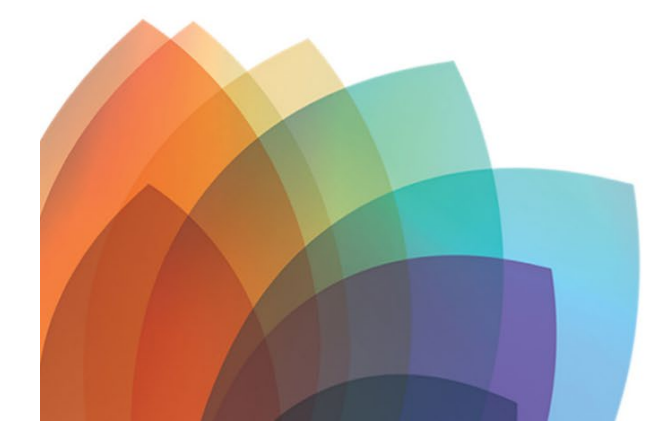

# You can login using your email and password if you already have an account or login with your existing Google or LinkedIn account. Sign up as a new user if you don't have an account. Email Password Remember Login Forgot your password? Log in OR OR

Welcome to Swegon INSIDE

Don't have an account?

## **Digitale tjenester**

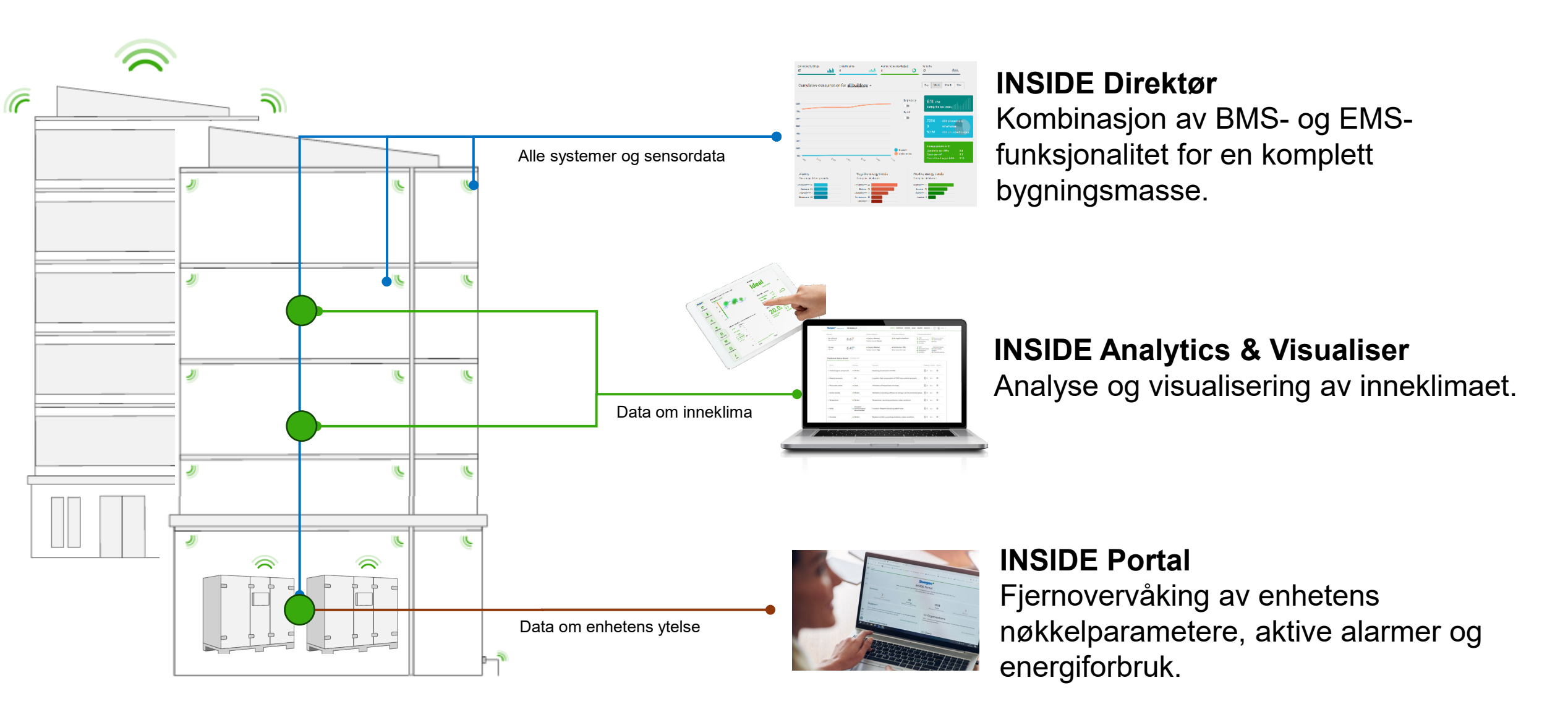

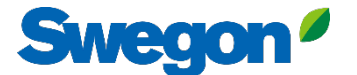

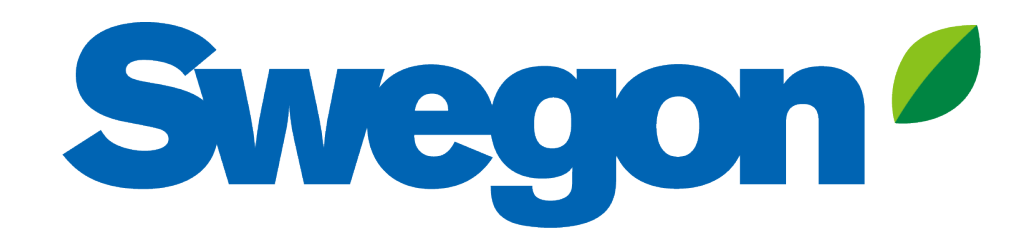

## Feel good **inside**

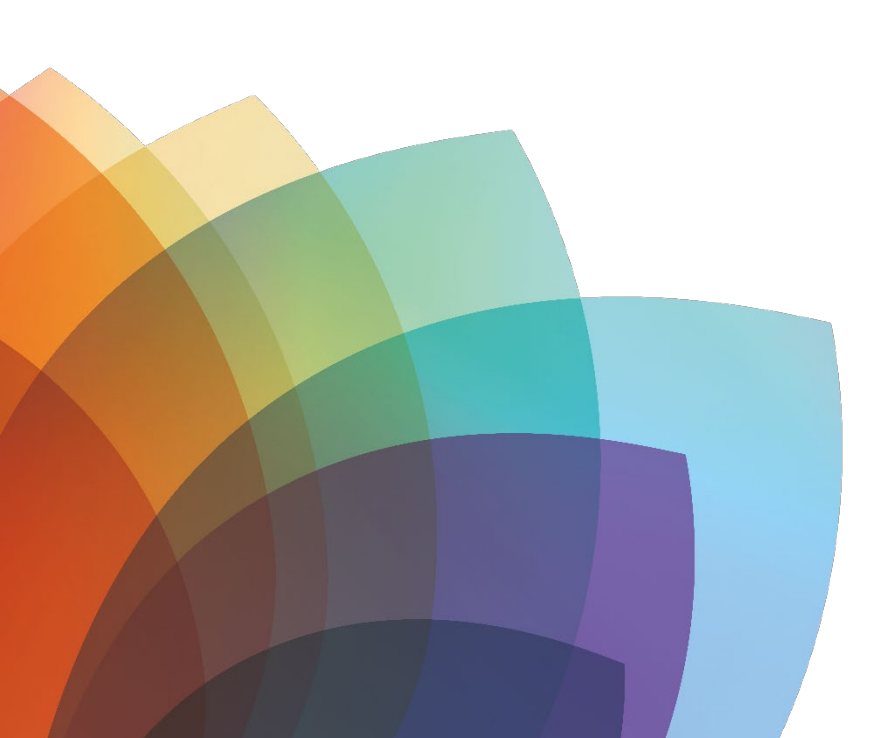